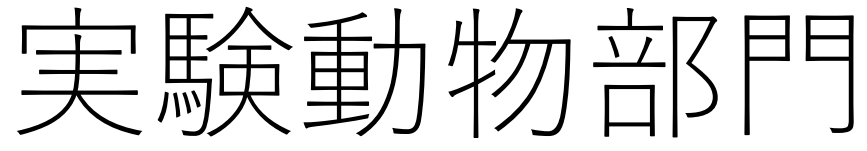

## グループウェア設備予約マニュアル

<対象設備><u>すべての設備で消耗品は自己負担です。</u>

- センター3F 大動物手術室
- センター3F 小動物手術室(人工呼吸器/血圧計/超音波検査装置)
- 第2研究館2F 実験室1(実体顕微鏡/クリーンベンチ)
- 第2研究館 実験室2(安全キャビネット/リアルタイムPCR)

## <注意事項>

- 使用記録としても利用するため、必ず予約してください。
   予約履歴を維持費用の算出に利用させていただきます。
- 他の利用者の実験を妨害する行為は厳に慎んでください。 例)施設の私物化、動物の放置、機器類の乱雑な扱いによる破損など
- 繰り返されるようであれば、使用禁止や破損機器の賠償をお願いすることもあります。

快適な研究環境の提供にご協力ください。

## ①グループウェアへのログイン(学内LAN使用)

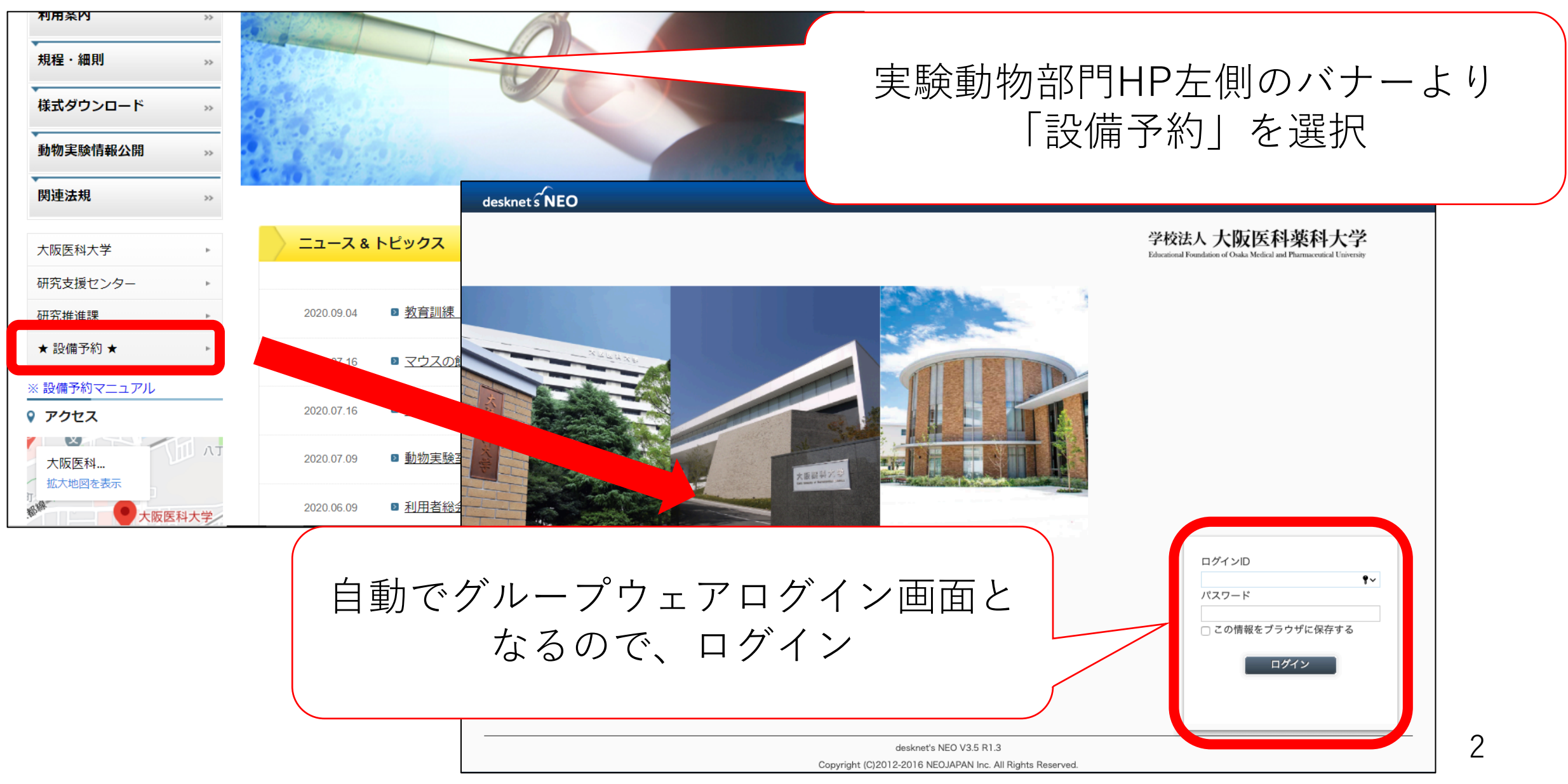

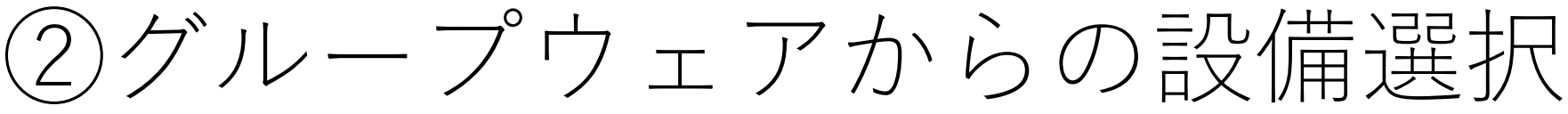

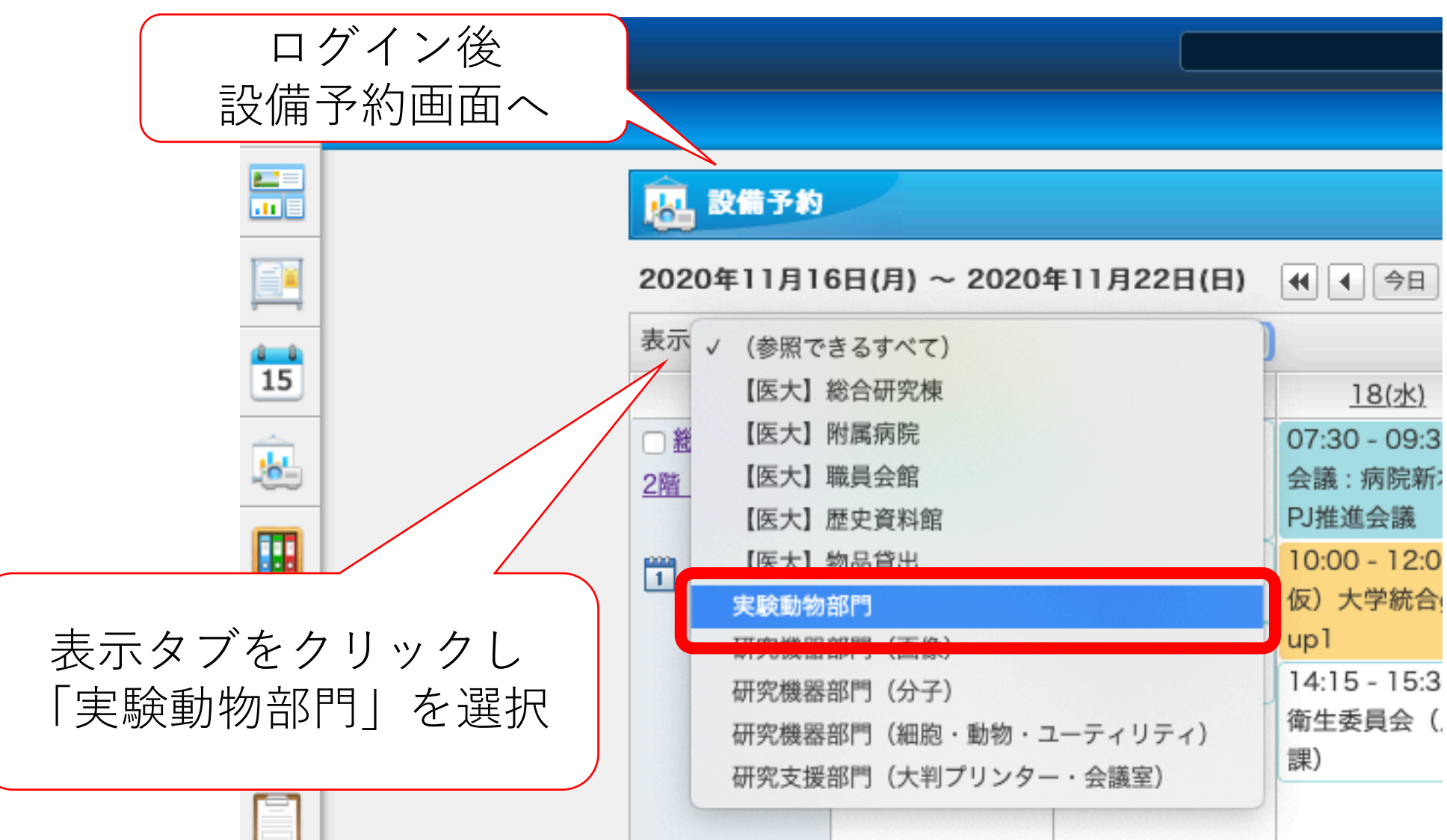

| 37                                                                                        | 各設備                  |                 | 表示: 実験動物<br>設備名<br>センター3F<br>大動物手術室                                                                                                    | 部門 設備詳細情報                                                                                                    | 設備名:<br>管理組織: | <ul> <li>※</li> <li>設備名: センター3F 大動物手術室</li> <li>管理組織: 学校法人大阪医科薬科大学 - 大阪医科大学 - 研究支援センター - 実験動物部門</li> </ul> |                                                                                                    |                                           |  |  |  |
|-------------------------------------------------------------------------------------------|----------------------|-----------------|----------------------------------------------------------------------------------------------------|----------------------------------------------------------------------------------------------------|---------------|----------------------------------------------------------------------------------------------------|----------------------------------------------------------------------------------------------------|-------------------------------------------|--|--|--|
| 各設備名                                                                                      | 各設備名をクリックすると、情報が出ます。 |                 |                                                                                                    |                                                                                                    |               |                                                                                                    | <ul> <li>設備グループ:</li> <li>利用時間帯:</li> <li>連続利用可能:</li> <li>最大時間</li> <li>休日利用:</li> <li>予約可能期限:</li> </ul> | 実験動物部門<br>制限しない<br>制限しない<br>許可する<br>90 日先 |  |  |  |
| 希望する<br>「チェッ                                                                              | 施設名チュ<br>クをつけた       | ⊑ック欄を<br>こ設備の予約 | 1       1       1       1       1       1       1       1       1       1       1       1       1       1       1       1       1       1       1       1       1       1       1       1       1       1       1       1       1       1       1       1       1       1       1       1       1       1       1       1       1       1       1       1       1       1       1       1       1       1       1       1       1       1       1       1       1       1       1       1       1       1       1       1       1       1       1       1       1       1       1       1       1       1       1       1       1       1       1       1       1       1       1       1       1       1       1       1       1       1       1       1       1       1       1       1       1       1       1       1       1       1       1       1       1       1       1       1       1       1       1       1       1       1       1       1       1       1       1 | 予約可能期限:90日先         設備の本予約:制限しない         説明         *対象動物:イヌ(48時間以上の保管は禁止)         *使用の際は部門スタッフへ連絡         *消耗品は研究者負担         閉じる |               |                                                                                                    |                                                                                                    |                                           |  |  |  |
| 1 件選択しました。 <u>絞り込み</u> 取り消し チェックを付けた設備の予約                                                 |                      |                 |                                                                                                    |                                                                                                    |               |                                                                                                    |                                                                                                    |                                           |  |  |  |
| 設備名                                                                                       | <u>13(金)</u>         | <u>14(土)</u>    | <u>15(日)</u>                                                                                                    | 16(                                                                                                    | 且)            | <u>17(火)</u>                                                                                               | <u>18(水)</u>                                                                                               | <u>19(木)</u>                              |  |  |  |
| <ul> <li>✓ センター3F</li> <li>大動物手術室</li> <li>1</li> <li>1</li> <li>1</li> <li>31</li> </ul> |                      |                 |                                                                                                    |                                                                                                    | B             | ፼その他 : 実験(<br>歯部外科)                                                                                        |                                                                                                    |                                           |  |  |  |

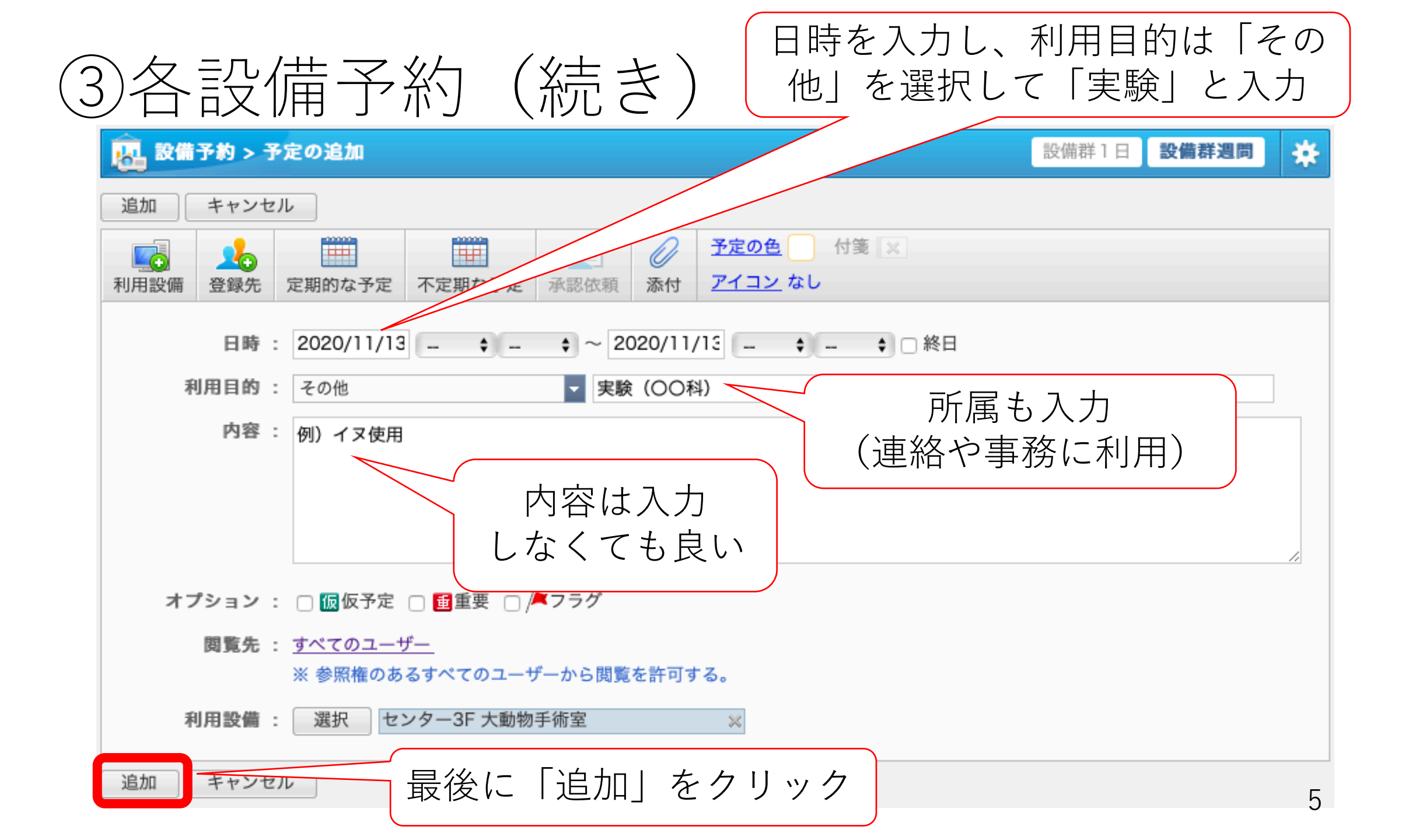

| 3                                                     | 各設備          | 予約             | (最後             |                | 希望した間<br>約できてい | 寺間帯が<br>ヽれば完了 |              |  |  |  |  |  |
|-------------------------------------------------------|--------------|----------------|-----------------|----------------|----------------|---------------|--------------|--|--|--|--|--|
| 🔒 設備予約                                                | Ø            |                |                 |                |                |               | ▲群週間 🔆       |  |  |  |  |  |
| 2020年11月13日(金) ~ 2020年11月19日(木) 📢 🖣 🕞 🕨 📄 空き状況検索 全11件 |              |                |                 |                |                |               |              |  |  |  |  |  |
| 1 件選択しました。 <u>絞り込み 取り消し   チェックを1</u> <u>た設備の予約</u>    |              |                |                 |                |                |               |              |  |  |  |  |  |
| 設備名                                                   | <u>13(金)</u> | <u>14(土)</u>   | <u>15(日)</u>    | <u>16(月)</u>   | <u>17(火)</u>   | <u>18(水)</u>  | <u>19(木)</u> |  |  |  |  |  |
| ✓ センター3F<br>大動物手術室                                    |              |                |                 |                | その他 : 実験       |               |              |  |  |  |  |  |
|                                                       |              |                |                 |                |                |               |              |  |  |  |  |  |
|                                                       | 予約が重複        | 夏している域<br>異なる開 | 易合には、<br>寺間帯を入り | 通知が出て<br>力して、予 | 、予約が完<br>約する。  | 己了しない。        |              |  |  |  |  |  |